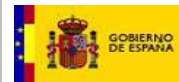

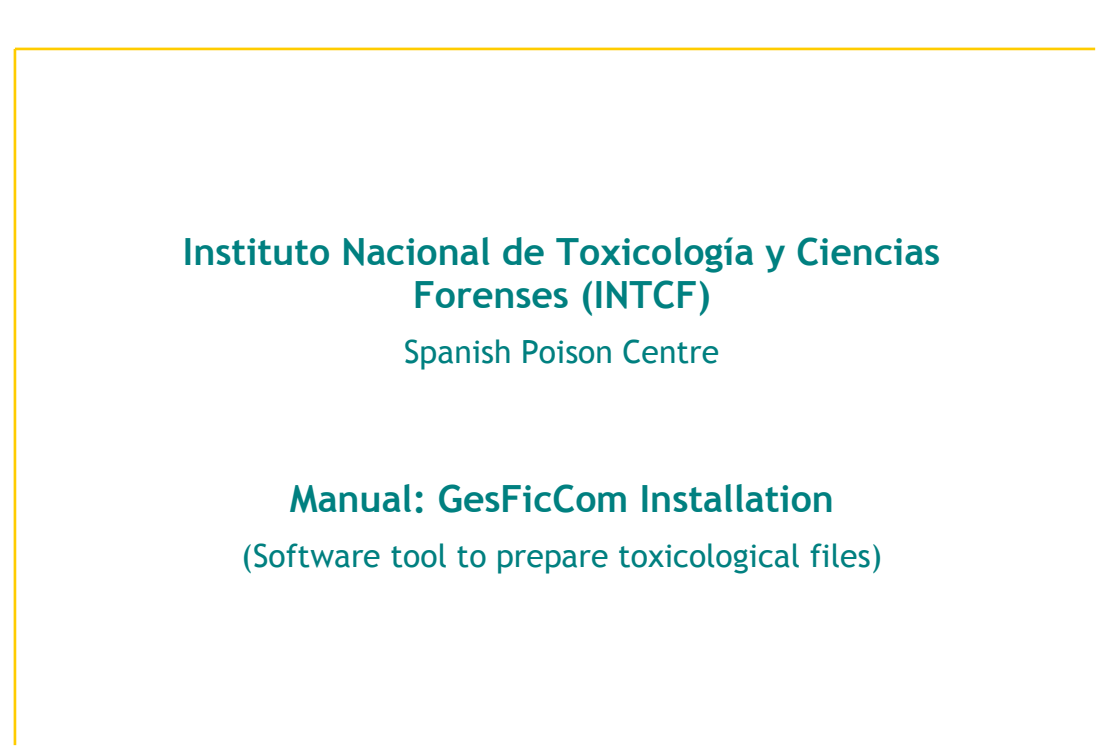

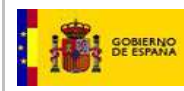

#### DOCUMENT HISTORY

| Version | Date       | Changes                                       |
|---------|------------|-----------------------------------------------|
| 1.0     | 28-01-2015 | First edition: Manual, GesFicCom Installation |
| 1.1     | 23-10-2017 | Update: Changes and guidance                  |
|         |            |                                               |
|         |            |                                               |
|         |            |                                               |

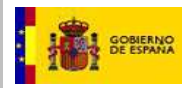

# INDEX

| INDEX                             | .3  |  |  |  |  |  |
|-----------------------------------|-----|--|--|--|--|--|
| 1. Introduction                   | .4  |  |  |  |  |  |
| 2. Requirements                   | .4  |  |  |  |  |  |
| 3. Installing GesFicCom           | .5  |  |  |  |  |  |
| 3.1 First installation            | . 6 |  |  |  |  |  |
| 3.2 Update previous installation  | 11  |  |  |  |  |  |
| Run GesFicCom application         |     |  |  |  |  |  |
| 5. Install Encryption Certificate |     |  |  |  |  |  |

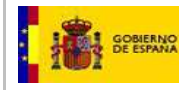

## 1. INTRODUCTION

This manual provides the guidelines to install GesFicCom (software tool to prepare toxicological files) by downloading the files, available from the Portal del Ministerio de Justicia (http://www.mjusticia.gob.es).

It enables to install both the full GesfFicCom application and the "Sin Hojas de Ingredientes" version.

The following procedures are described:

- First installation: no previous version of GesFicCom has been downloaded.
- Update previous installation: an earlier GesFicCom version was downloaded and information is stored. Therefore, select update option to preserve previous data.

#### 2. REQUIREMENTS

The following requirements apply to installing and use of the GesFicCom tool:

- 1. Windows 2000, Windows XP or above.
- 2. 25MB available in installation disc.
- 3. Mininum resolution: 256 colours
- 4. Windows Installer 3.1 available. If not connected to Internet when installing, you must previously download it. More information: <u>https://msdn.microsoft.com/es-es/library/h2zwd6bw%28v=vs.90%29.aspx</u>
- 5. Net Framework 3.5 available. If not connected to Internet when installing, you must previously download it. More information: <u>https://msdn.microsoft.com/es-es/library/h2zwd6bw%28v=vs.90%29.aspx</u>
- 6. Install Encryption Certificate. Download "Certificado cifrado GesFicCom INTCF" from the web page: <u>http://www.mjusticia.gob.es</u>.
- 7. Perform the installation with Administrator rights; otherwise, the software may not work properly.

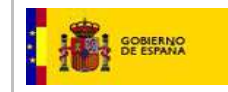

## 3. INSTALLING GESFICCOM

Download from link (see boxed area):

http://www.mjusticia.gob.es/cs/Satellite/Portal/es/ministerio/organismos-ministerio-justicia/instituto-nacional/notification-spanish

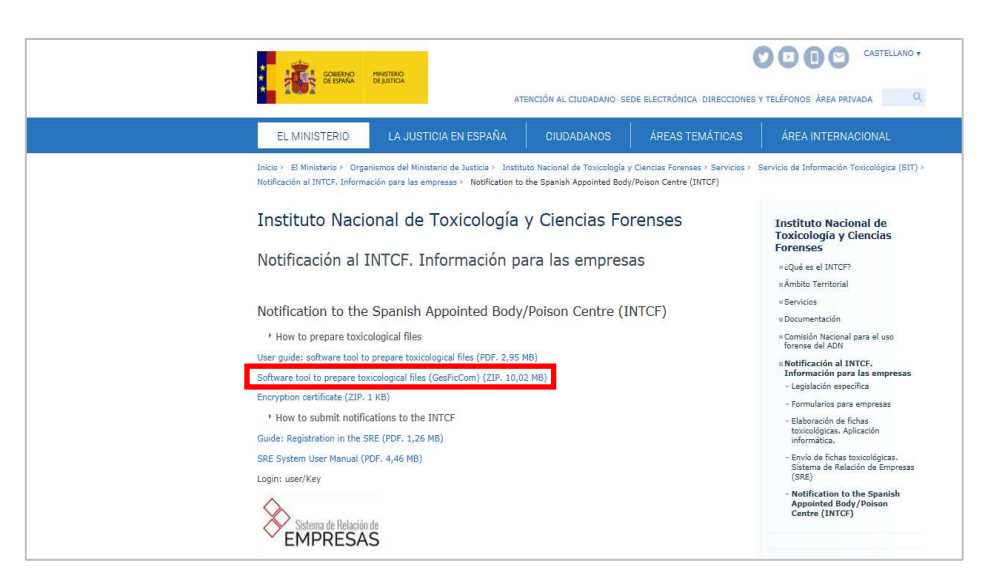

Open the folder; it contains the files shown below:

| GesFic   | Com_SinHo | jas-1.zip - WinF | AR (copia | de evaluac | ión)     |           |                 |                     |                |                  |
|----------|-----------|------------------|-----------|------------|----------|-----------|-----------------|---------------------|----------------|------------------|
| Archivo  | Órdenes   | Herramientas     | Favoritos | Opcione    | es Ayuda | l.        |                 |                     |                |                  |
| Añadir   | Extraer e | n Comprobar      | Ver       | Eliminar   | Buscar   | Asistente | Información     | Buscar virus Com    | entario Auto e | extraíble        |
| Nombre   |           |                  |           |            |          |           |                 | Tamaño              | Comprimido     | Тіро             |
| <u>.</u> |           |                  |           |            |          |           |                 |                     |                | Carpeta de archi |
| GesFic   | :ComSetup | _SinHojas.zip    |           |            |          |           |                 | 5.739.746           | 5.729.604      | Archivo WinRAR   |
|          |           |                  |           |            |          |           |                 |                     |                |                  |
|          |           |                  |           |            |          |           |                 |                     |                |                  |
| ٠ [      |           |                  |           | ш          |          |           |                 |                     |                | ۶                |
| 9-0      |           |                  |           |            |          |           | Total 9.766.704 | bytes en 2 ficheros |                |                  |

- a) GesFicComSetup\_SinHojas.zip: for new installation
- b) GesFicCom\_Update\_SinHojas.exe: to update previous GesFicCom version

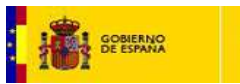

# 3.1 First Installation

Click file "GesFicComSetup\_SinHojas.zip" to display the "GesFicComSetup\_SinHojas" folder

| GesFicCom_SinHojas-1.zip - WinRAR (compared by the second second seco | opia de evaluación)                                                                                         |
|----------------------------------------------------------------------------------------------------|----------------------------------------------------------------------------------------------------|
| Archivo Órdenes Herramientas Fav                                                                                                    | 🖀 GesFicComSetup_SinHojas.zip - WinRAR (copia de evaluación)                                                |
| I 🗊 🔯 🚺 🔤                                                                                                    | Archivo Órdenes Herramientas Favoritos Opciones Ayuda                                                       |
| Añadir Extraer en Comprobar V                                                                                                    | 🚝 🔯 🗈 闷 🙀 🗛 🕵 🗊 🔒 🧚 🛒                                                                                       |
|                                                                                                    | Añadir Extraeren Comprobar Ver Eliminar Buscar Asistente Información Buscar virus Comentario Auto extraible |
| Nombre                                                                                                    |                                                                                                    |
| 📕<br>RecEicComSetun SinHoiar zin                                                                                                    | Nombre Tamaño Comprimido Tipo                                                                               |
| GesFicCom Update SinHojas.exe                                                                                                    | 🔟                                                                                                    |
| ۲<br>سعت Selectionado 5 739 746 butes en 1                                                                                                    |                                                                                                    |
| Seleccionado 5./39./40 bytes en 1                                                                                                    | ۶                                                                                                    |
| mularios empresas                                                                                                    | Total 1 carpeta                                                                                             |

Open "GesFicComSetup\_SinHojas.zip" file to display "GesFicComSetup\_SinHojas" folder, which contains:

- Setup.exe
- GesFicComSetup.msi

| 🗎 GesFic                  | :ComSetup         | SinHojas.zip - V | WinRAR (co | pia de eval | uación) |           |                 |                    |              |                      | _ 0 X                                                |
|---------------------------|-------------------|------------------|------------|-------------|---------|-----------|-----------------|--------------------|--------------|----------------------|------------------------------------------------------|
| Archivo                   | Órdenes           | Herramientas     | Favoritos  | Opcione     | s Ayuda |           |                 |                    |              |                      |                                                      |
| Añadir                    | Extraer e         | n Comprobar      | Ver        | Eliminar    | Buscar  | Asistente | Información     | Buscar virus       | Comenta      | rio Auto e           | xtraible                                             |
| Nombre                    |                   |                  |            |             |         |           |                 | Tam                | iaño Co      | omprimido            | Tipo                                                 |
| IIII<br>B GesFie<br>Setup | cComSetup<br>.exe | o.msi            |            |             |         |           |                 | 5.835<br>471       | .264<br>.552 | 5.553.206<br>185.984 | Carpeta de archivı<br>Paquete de Windc<br>Aplicación |
|                           |                   |                  |            |             |         |           |                 |                    |              |                      |                                                      |
| <                         |                   |                  |            | m           |         |           | Total 6.306.810 | δ bytes en 2 fiche | ros          |                      | •                                                    |

Select the folder where you chose to store both files. Once extracted, go to the folder and open Setup .exe file

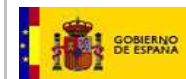

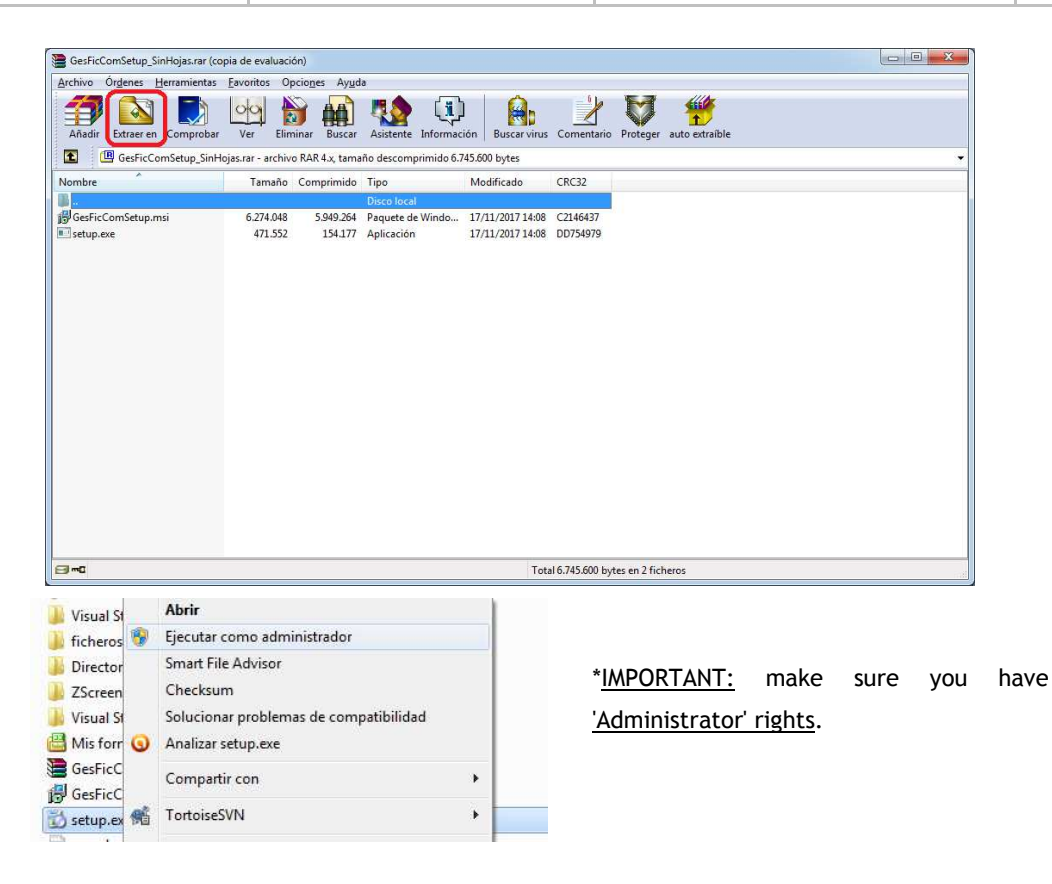

#### The installation process will start

If the application has been previously installed, the screen displays 2 options:

- a) Repair previously installed GesFicCom application ('Reparar GesFicCom') or
- b) Delete previously installed GesFicCom application ('Quitar GesFicCom')

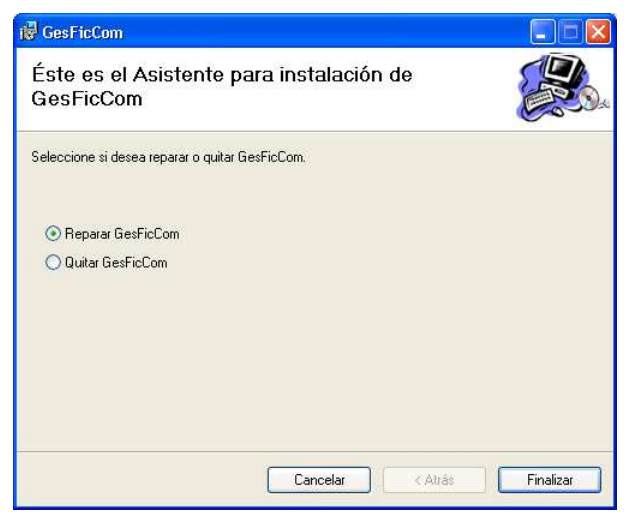

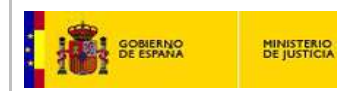

#### First installation of GesFicCom:

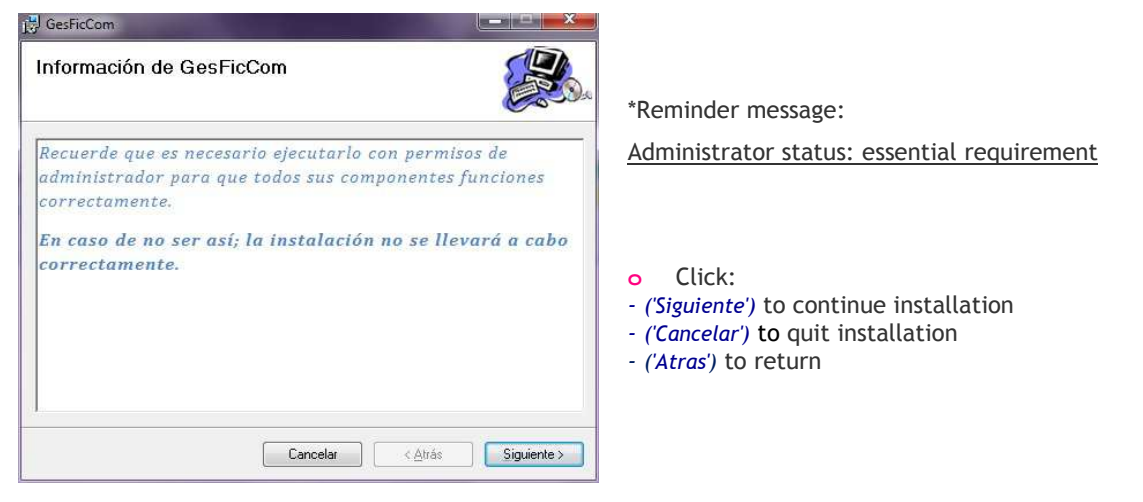

| lf                       | you                                                             | selected                                                                                            | 'continue'                                                                                       | ('Siguiente'),                                                                                             | the                          | screen | displays                                                                                     | а                      | disclaimer                                | message:     |
|--------------------------|-----------------------------------------------------------------|----------------------------------------------------------------------------------------------------|--------------------------------------------------------------------------------------------------|----------------------------------------------------------------------------------------------------|------------------------------|--------|----------------------------------------------------------------------------------------------|------------------------|-------------------------------------------|--------------|
| <b>₩</b> (               | GesFicCom                                                       | ì                                                                                                   |                                                                                                  |                                                                                                    |                              |        |                                                                                              |                        |                                           |              |
| É                        | ste es e<br>esFicCo                                             | I Asistente p<br>om                                                                                 | ara instalaciór                                                                                  | i de                                                                                                    |                              |        |                                                                                              |                        |                                           |              |
| Eli                      | nstalador le g                                                  | guiará a través de los p                                                                            | basos necesarios para ir                                                                         | istalar GesFicCom en el equ                                                                                | ipo.                         |        |                                                                                              |                        |                                           |              |
| Ad<br>inte<br>mis<br>act | vertencia: es<br>emacionales.<br>mo, está per<br>ciones judicia | te programa está prote<br>La reproducción o dis<br>vada por la ley con sev<br>ales que correspondan | rgido por las leyes de de<br>tribución ilícitas de este<br>reras sanciones civiles y<br>Cancelar | rechos de autor y otros trats<br>programa, o de cualquier p<br>penales, y será objeto de to<br>« Atrás Sig | ados<br>arte del<br>adas las |        | <ul> <li>Click:</li> <li>('Siguiente'</li> <li>('Cancelar')</li> <li>('Atras') to</li> </ul> | ) to (<br>to c<br>retu | continue insta<br>juit installatio<br>irn | llation<br>n |

Select installation folder with '*Examinar*' (screen shows default location: C:\Program Files\GesFicCom\). You may also decide whether installation is 'visible' for all or one of the pc users.

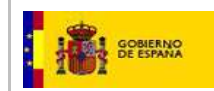

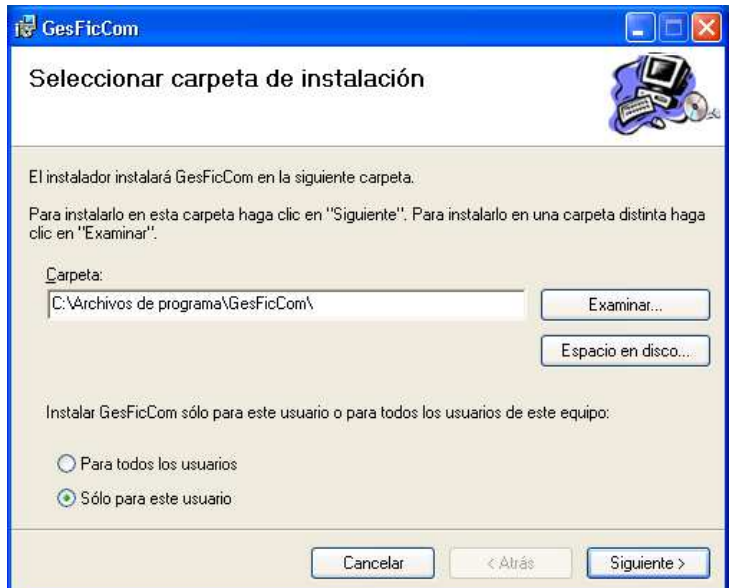

Select installation folder ('Examinar')

(Screen shows default location: C:\Program Files\GesFicCom\)

\* Select:

Application 'visible' <u>for all</u> pc users ('Para todos los usuarios') <u>or only for this user</u> ('Solo para este usuario')

Click:

ο

- ('Siguiente') to continue installation
- ('Cancelar') to quit installation
- ('Atras') to return

Optional: include Company name ('Nombre de la empresa').

| 🕏 GesFicCom                                            |                   |
|--------------------------------------------------------|-------------------|
| DATOS DE CONFIGURACIÓN                                 |                   |
| Indique los siguientes datos:<br>Nombre de la Empresa: |                   |
| Cancelar                                               | Atrás Siguiente > |

# • Click:

- ('Siguiente') to continue installation
- ('Cancelar') to quit installation
- ('Atras') to return

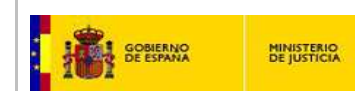

Screen requests to confirm installing GesFicCom:

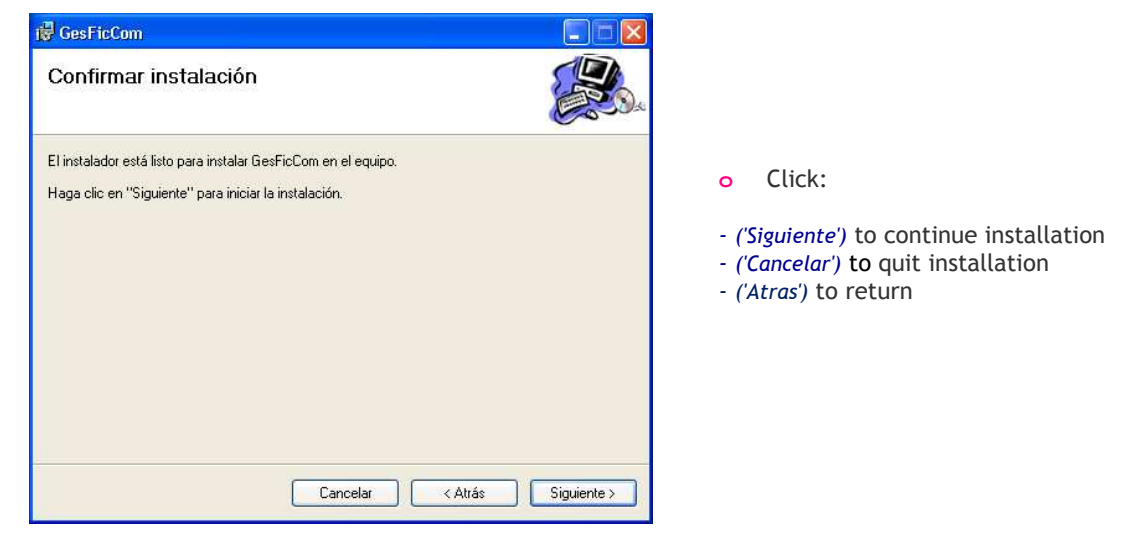

If you selected to continue, the installing program will copy the program files and perform system adjustments for the application to run.

Screen reports that correct installation is accomplished. Press 'Cerrar' to finish.

| id GesFicCom                                                                                |                                     |
|---------------------------------------------------------------------------------------------|-------------------------------------|
| Instalación completada                                                                      | Screen reports:                     |
| GesFicCom se ha instalado correctamente.                                                    | Correct installation is completed   |
| Haga clic en "Cerrar" para salir.                                                           |                                     |
| Utilice Windows Update para comprobar cualquier actualización importante de .NET Framework. | • Click ' <i>Cerra</i> r' to finish |
| Cancelar < Atrás Cerrar                                                                     |                                     |

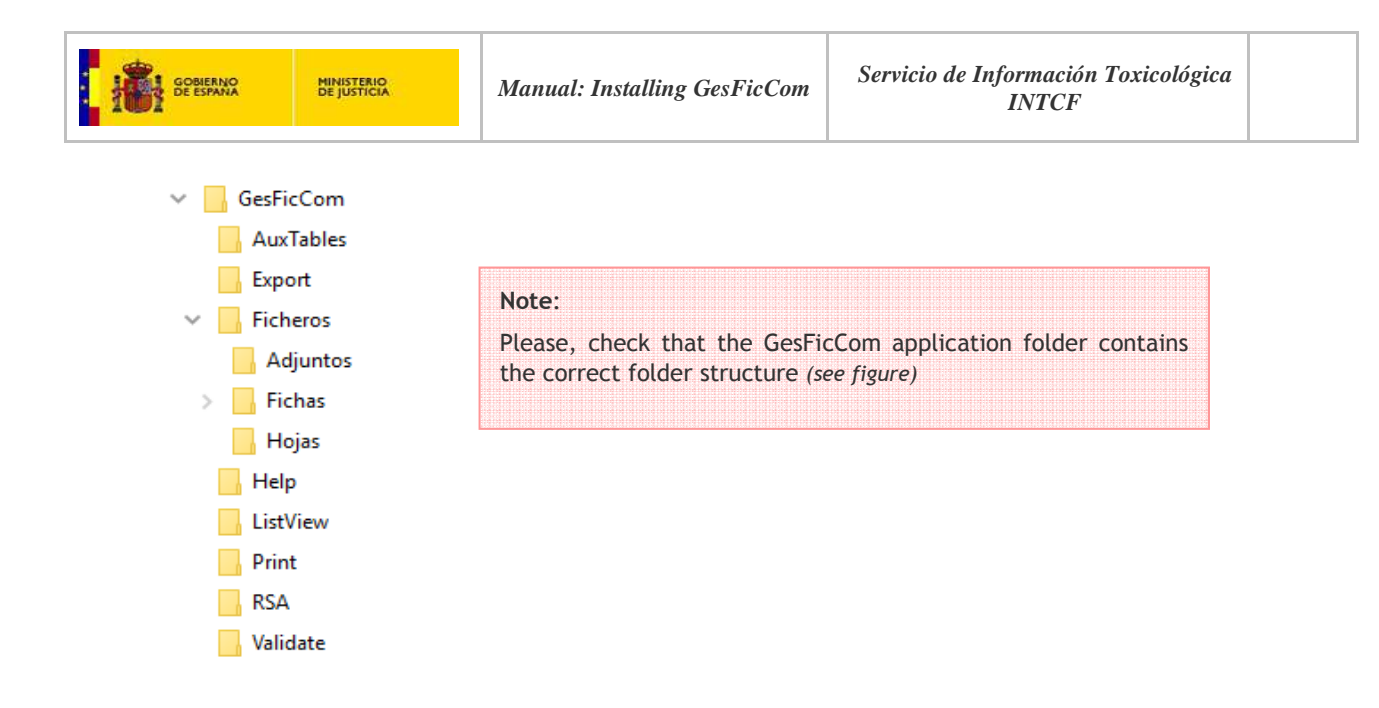

## 3.2 Update previous installation

If you already have stored information from a previous installation, you must update (instead of performing a *new* installation), in order to safe previously stored data.

**IMPORTANT:** before updating GesFicCom it is convenient to make a backup of the previous data.

Open GesFicCom, go to 'Herramientas' (Tools) in the main bar menu, select 'Copia de Seguridad' (Backup), and click 'Crear Copia' (Make Backup/Copy).

| Gestio  | nFichas                         |                     |                         |               |          |          |                 | <u>_   ×</u> |
|---------|---------------------------------|---------------------|-------------------------|---------------|----------|----------|-----------------|--------------|
| Archivo | Gestión de Fichas Toxicológicas | Gestión de Empresas | Gestión de Ingredientes | Herramientas  | Ver      | Ventanas | Ayuda           |              |
| 1       | 🗙 🗁 🕰 🚳                         |                     |                         | Configuración |          |          |                 |              |
|         |                                 |                     |                         | Validar Da    | tos      |          |                 |              |
|         |                                 |                     |                         | Copia de S    | iegurida | sd 🔸     | Crear Copia     |              |
|         |                                 |                     |                         |               |          |          | Restaurar Copia |              |
|         |                                 |                     |                         |               |          |          |                 |              |
|         |                                 |                     |                         |               |          |          |                 |              |
|         |                                 |                     |                         |               |          |          |                 |              |

To update, extract the *GesFicCom\_Update\_SinHojas* file into a temporary folder of your PC. It will display a screen to select the storage folder.

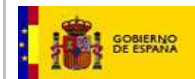

| GesFicCom_Update_SinHojas.rar ( | copia de eval  | luación)        |                            |                    |              |               |              |                |    |
|---------------------------------|----------------|-----------------|----------------------------|--------------------|--------------|---------------|--------------|----------------|----|
| Archivo Órdenes Herramientas    | Eavoritos (    | Opciones Ayud   | a                          |                    |              |               |              |                |    |
| Añadir Extraer en Comprobar     | Ver El         | iminar Buscar   | Asistente                  | (1)<br>Información | Buscar virus | Comentario    | Proteger     | auto extraible |    |
| GesFicCom_Update_Sin            | Hojas.rar - ar | chivo RAR, tama | io descomp                 | rimido 10.515.9    | 61 bytes     |               |              |                |    |
| Nombre                          | Tamaño         | o Comprimido    | Тіро                       | Mo                 | dificado     | CRC32         |              |                |    |
| <br>GesFicComSetup_SinHojas.rar | 6.103.56       | 9 6.103.569     | Disco local<br>rar Archive | 17/                | 11/2017 5:30 | F74FE930      |              |                |    |
| GesFicCom_Update_SinHojas.exe   | 4.412.39       | 2 4.400.712     | Aplicación                 | 17/                | 11/2017 5:30 | 8CC64728      |              |                |    |
|                                 |                |                 |                            |                    |              |               |              |                |    |
| Seleccionado 4.412.392 bytes    | en 1 fichero   |                 |                            |                    | Tota         | 10.515.961 by | /tes en 2 fi | cheros         | 14 |

Once extracted, go to the folder:

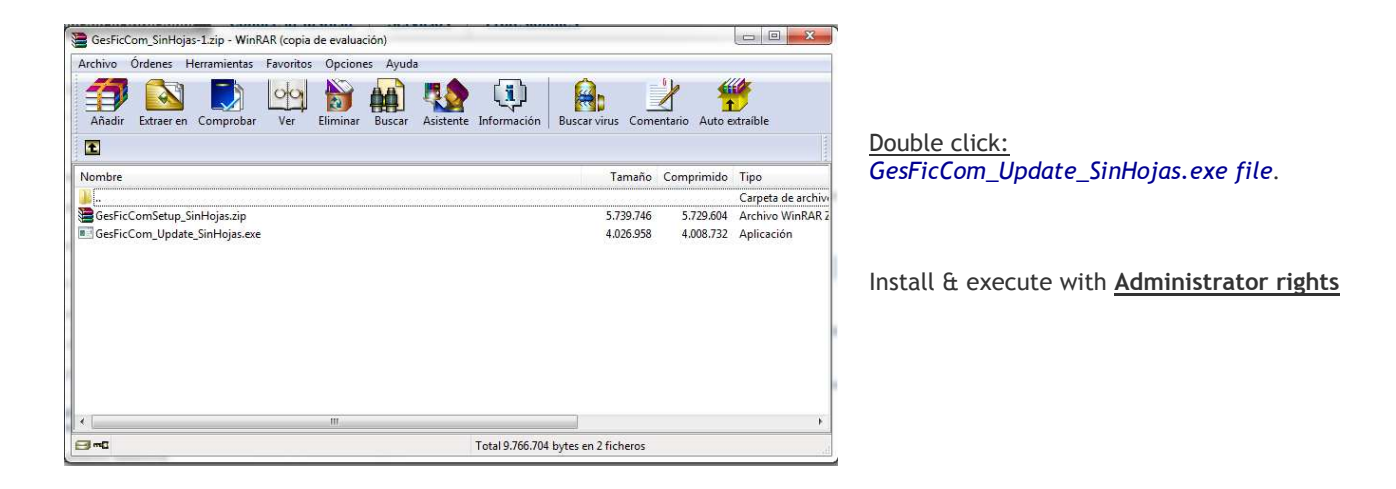

| Instalación de GesFicCom                                                                                                    |          |
|----------------------------------------------------------------------------------------------------|----------|
| Recuerde que es necesario ejecutarlo con permisos de<br>administrador para que todos sus componentes funciones<br>correctamente.<br>En caso de no ser así; la instalación no se llevará a cal<br>correctamente. | bo       |
| raiz@2014Acepto                                                                                                    | Cancelar |

Screen displays a reminder message: Run the application in Administrator mode

• Click 'Acepto' to continue or 'Cancelar' to cancel

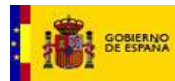

Select route to locate the folder of your previously installed GesFicCom program files (search with *'Examinar'*). Then press 'Instalar' tab to install the update. You may alternatively cancel (*'Cancelar'*) or go back (*'Atras'*).

| 😚 Instalación de GesFicCom                                                                                                    |                                                                          |
|----------------------------------------------------------------------------------------------------|--------------------------------------------------------------------------|
| <b>(</b>                                                                                                    |                                                                          |
|                                                                                                    | • Search ('Examinar'):                                                   |
| El programa de instalacion instalara GesricCom en el siguiente directorio. Para instalar en un<br>directorio diferente, presione Examinar y seleccione otro directorio. Presione Instalar para comenzar<br>la instalación. | GesFicCom folder (previously installed)                                  |
| Directorio de Destino C:Program Files (x80)/GesFicCom Examinar                                                                                                    | <ul> <li>Click:</li> <li>'Instalar' tab to install the update</li> </ul> |
| Espacio requerido: 3.9MB<br>Espacio disponible: 124.1GB                                                                                                    | - <i>'Atras</i> ' to return                                              |
| Baratz © 2014                                                                                                    |                                                                          |
| < <u>A</u> trás Instalar Cancelar                                                                                                    |                                                                          |

Once done, the 'installation completed' screen is displayed. Update details may be checked in '*Detalles*' tab.

| Instalación de GesFicCom |                                 |
|--------------------------|---------------------------------|
|                          |                                 |
| Completado               |                                 |
| Detalles                 |                                 |
|                          |                                 |
|                          |                                 |
|                          |                                 |
| Baratz © 2014            |                                 |
|                          | < <u>A</u> tras Cerrar Cancelar |

'Installation completed' status ('Completado')

• Click 'Detalles' tab for <u>update details</u>

| GOBIERNO MINISTERIO DE JUSTICIA M                                                                                                    | lanual: Installing GesFicCom              | Servicio de Información Toxicológica<br>INTCF |
|----------------------------------------------------------------------------------------------------|-------------------------------------------|-----------------------------------------------|
| 闭 Instalación de GesFicCom                                                                                                    |                                           |                                               |
| Completado<br>Extraer: Fichas.xsd 100%<br>Extraer: Hojas.dtd 100%<br>Extraer: Hojas.xsd 100%                                                                                                    | *                                         | 'Update details' displayed                    |
| Extraer: INGREDIENTES.dtd 100%<br>Extraer: INGREDIENTES.xsd 100%<br>Extraer: Listados.ttd 100%<br>Extraer: Listados.xsd 100%<br>Directorio de salida: C:Program Files (x86)/GesFicCon<br>Ejecutar: regsvr32.exe /s "C:Program Files (x86)/GesFi<br>Completado | n\Validate<br>icCom\CryptBaratz.dll"<br>+ | • Click<br>'Cerrar' to close                  |
| Baratz © 2014                                                                                                    | < <u>A</u> tràs <b>Cenar</b> Cancelar     |                                               |

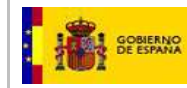

# 4. RUN GESFICCOM APPLICATION

Go to installation folder and open GesFicCom.exe file.

| Disco local (C:) + Archivos de programa (x86) + GesFicCom + |                   |                     |               |  |  |  |  |
|-------------------------------------------------------------|-------------------|---------------------|---------------|--|--|--|--|
| Grabar Nueva carpeta                                        |                   |                     |               |  |  |  |  |
| Nombre                                                      | Fecha de modifica | Тіро                | Tamaño        |  |  |  |  |
| 🕌 RSA                                                       | 22/02/2015 21:28  | Carpeta de archivos |               |  |  |  |  |
| \mu ListView                                                | 23/02/2015 0:06   | Carpeta de archivos |               |  |  |  |  |
| 퉬 Print                                                     | 24/02/2015 15:34  | Carpeta de archivos |               |  |  |  |  |
| 퉬 Export                                                    | 27/02/2015 13:47  | Carpeta de archivos |               |  |  |  |  |
| 퉬 AuxTables                                                 | 02/03/2015 17:13  | Carpeta de archivos |               |  |  |  |  |
| 퉬 Ficheros                                                  | 02/03/2015 17:13  | Carpeta de archivos |               |  |  |  |  |
| 퉬 Help                                                      | 02/03/2015 17:13  | Carpeta de archivos |               |  |  |  |  |
| 퉬 Validate                                                  | 02/03/2015 17:13  | Carpeta de archivos |               |  |  |  |  |
| Microsoft.ReportViewer.Common.dll                           | 30/12/2007 14:47  | Extensión de la apl | 3.564 KB      |  |  |  |  |
| 🚳 Microsoft.ReportViewer.WinForms.dll                       | 30/12/2007 14:47  | Extensión de la apl | 332 KB        |  |  |  |  |
| 🔜 notebook-information.ico                                  | 22/06/2012 18:46  | Icono               | 6 KB          |  |  |  |  |
| Microsoft.ReportViewer.ProcessingObjec                      | 22/10/2012 13:28  | Extensión de la apl | 52 KB         |  |  |  |  |
| ReportBajas.rdlc                                            | 02/07/2014 10:27  | VisualStudio.rdlc.1 | 18 KB         |  |  |  |  |
| 👜 Requisitos.rtf                                            | 08/07/2014 15:45  | Formato de texto    | 36 KB         |  |  |  |  |
| ReportAltas.rdlc                                            | 09/07/2014 9:09   | VisualStudio.rdlc.1 | 20 KB         |  |  |  |  |
| ReportModificaciones.rdlc                                   | 14/07/2014 10:13  | VisualStudio.rdlc.1 | 22 KB         |  |  |  |  |
| CryptBaratz.dll                                             | 16/07/2014 11:01  | Extensión de la apl | 14 KB         |  |  |  |  |
| GesFicCom.exe.config                                        | 16/07/2014 13:08  | VisualStudio.confi  | 2 KB          |  |  |  |  |
| ReportFicha.rdlc                                            | 15/01/2015 16:33  | VisualStudio.rdlc.1 | 39 KB         |  |  |  |  |
| ReportHoja.rdlc                                             | 15/01/2015 16:33  | VisualStudio.rdlc.1 | 28 KB         |  |  |  |  |
| ReportPendientes.rdlc                                       | 15/01/2015 16:59  | VisualStudio.rdlc.1 | 27 KB         |  |  |  |  |
| ReportHistorico.rdlc                                        | 15/01/2015 17:00  | VisualStudio.rdlc.1 | 27 KB         |  |  |  |  |
| 🎲 GesFicCom_Update.exe                                      | 30/01/2015 13:34  | Aplicación          | 3.919 KB      |  |  |  |  |
| GesFicCom_old.exe.config                                    | 22/02/2015 21:26  | VisualStudio.confi  | 2 KB          |  |  |  |  |
| GesFicCom.exe                                               | 27/02/2015 8:47   | Aplicación          | <u>682 KB</u> |  |  |  |  |
| GesFig Descripción del archivor GesFigCom                   | 14                | Archivo INSTALLS    | 2 KB          |  |  |  |  |

• Open <u>GesFicCom.exe</u> file

Descripción del archivo: GesFicCom Organización: Servicios de Teledocumentación. S.A.

#### GesFicCom main page is displayed

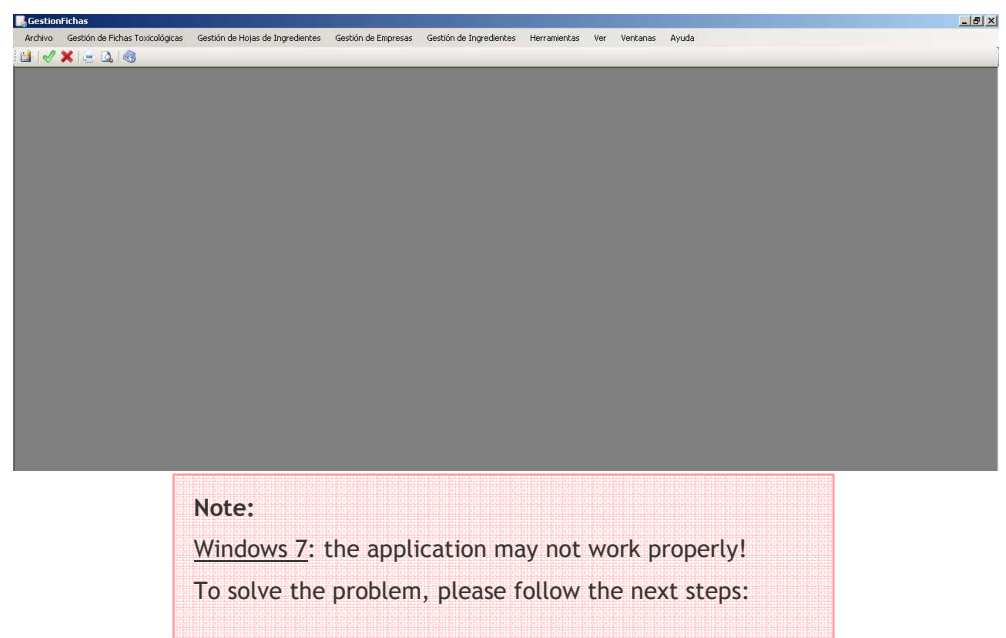

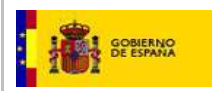

- Go to GesficCom Installing location
- Click GesFicCom.exe file to display 'Propiedades' (Properties):

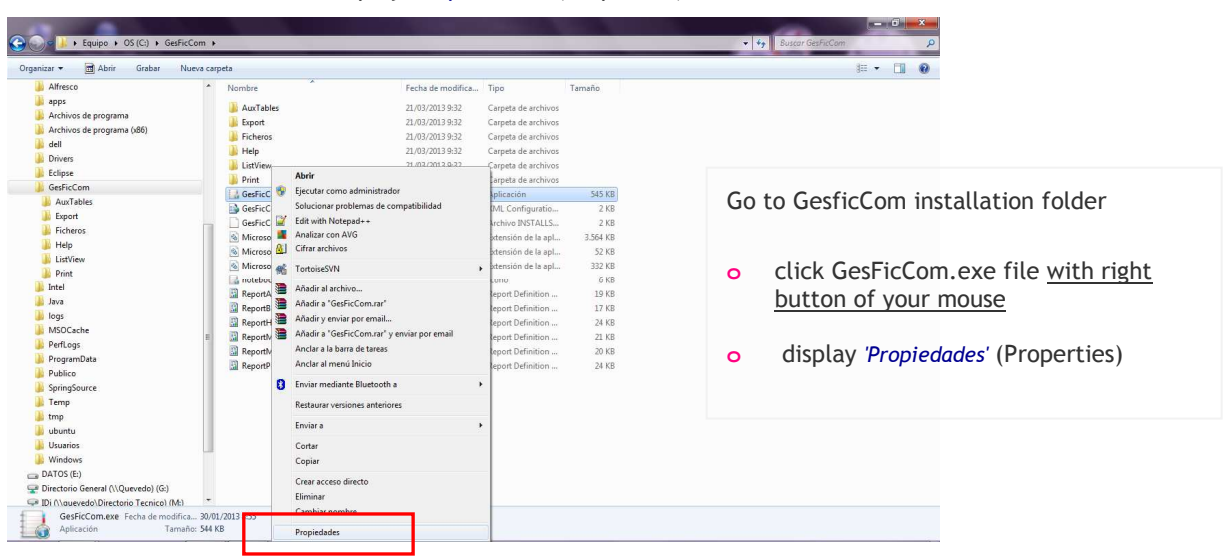

• Open 'Compatibilidad' tab (Compatibility)

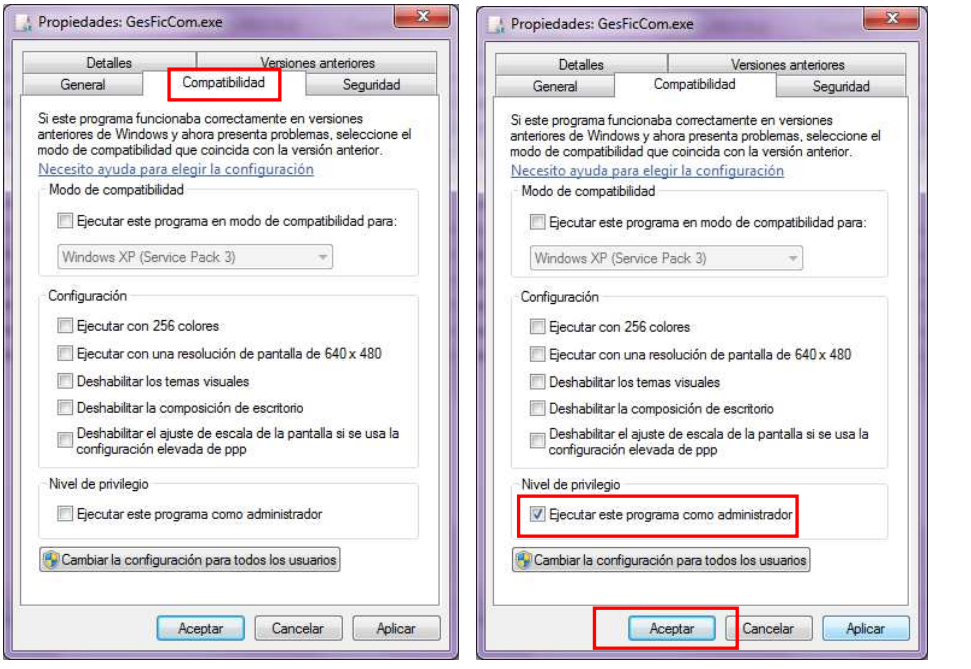

<u>'Nivel de privilegio'</u> (Rights status)

Tick box:

"Ejecutar este programa como administrador" (Run program in Administrator mode)

Click "Aceptar" to accept

Click 'Aceptar' (Accept) to confirm changes & finish

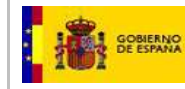

# **5. INSTALL ENCRYPTION CERTIFICATE**

Download from link (see boxed area):

(http://www.mjusticia.gob.es/cs/Satellite/Portal/es/ministerio/organismos-ministerio-justicia/instituto-nacional/notification-spanish).

- Click once on Encryption certificate (ZIP.1 KB) link.
- Choose 'Save as' and select storage folder in your computer.
- With mouse (right button), select 'Extract file'. Store it in a local pc folder.
- It displays the 'unzipped' file 'INTCF Remisión de Fichas Toxicológicas GesFicCom.cer'

| Archivo                         | Órdenes                   | Herramie       | entas Favor                          | tos Opcion                       | es Ayud | a            |                |                   |         |              |                   |
|---------------------------------|---------------------------|----------------|--------------------------------------|----------------------------------|---------|--------------|----------------|-------------------|---------|--------------|-------------------|
| Añadir                          | Extraer e                 | n Comp         | robar Ver                            | Eliminar                         | Buscar  | Asistente    | Información    | Buscar virus      | Comen   | tario Auto e | y<br>xtraíble     |
| £                               |                           |                |                                      |                                  |         |              |                |                   |         |              |                   |
| Nombre                          |                           |                |                                      |                                  |         |              |                | Ta                | imaño I | Comprimido   | Тіро              |
| <b>)</b> .                      |                           |                |                                      |                                  |         |              |                |                   |         |              | Carpeta de archiv |
|                                 |                           |                |                                      |                                  |         |              |                |                   |         |              |                   |
| C<br>3 ~C                       |                           |                |                                      | .III                             |         |              | Total 3.916 by | rtes en 1 fichero |         |              | 4                 |
|                                 |                           |                |                                      |                                  |         |              |                |                   |         | 🕶 🛃 Bus      | car Nueva carpeta |
| Grabar Nuev                     | va carpeta                |                |                                      |                                  |         |              |                |                   |         |              |                   |
| Nombre ^                        |                           |                | Fecha de modificaci                  | ón Tipo                          | Tamaño  |              |                |                   |         |              |                   |
| 별 12924285584<br>고 INTCF Remisi | 617<br>ión de Fichas Toxi | cológicas GesF | 27/11/2017 13:34<br>04/12/2014 14:28 | zip Archive<br>Certificado de se | gu      | 2 KB<br>4 KB |                |                   |         |              |                   |

#### Open GesFicCom

|                                                                                                    | 0 | Open GesFicCom       |
|----------------------------------------------------------------------------------------------------|---|----------------------|
| GestionFichas                                                                                                    |   |                      |
| Archivo Gestión de Fichas Toxicológicas Gestión de Hojas de Ingredientes Gestión de Empresas Gestión de Ingredientes Herramientas Ver Ventanas Ayuda |   |                      |
|                                                                                                    |   |                      |
| Conis de Servidad                                                                                                    | 0 | Go to 'Herramientas' |
|                                                                                                    |   | (Tools) tab          |
|                                                                                                    |   | (100(3) tab          |
|                                                                                                    |   |                      |
|                                                                                                    |   |                      |
|                                                                                                    | 0 | Select Configuración |
|                                                                                                    |   |                      |
|                                                                                                    |   |                      |

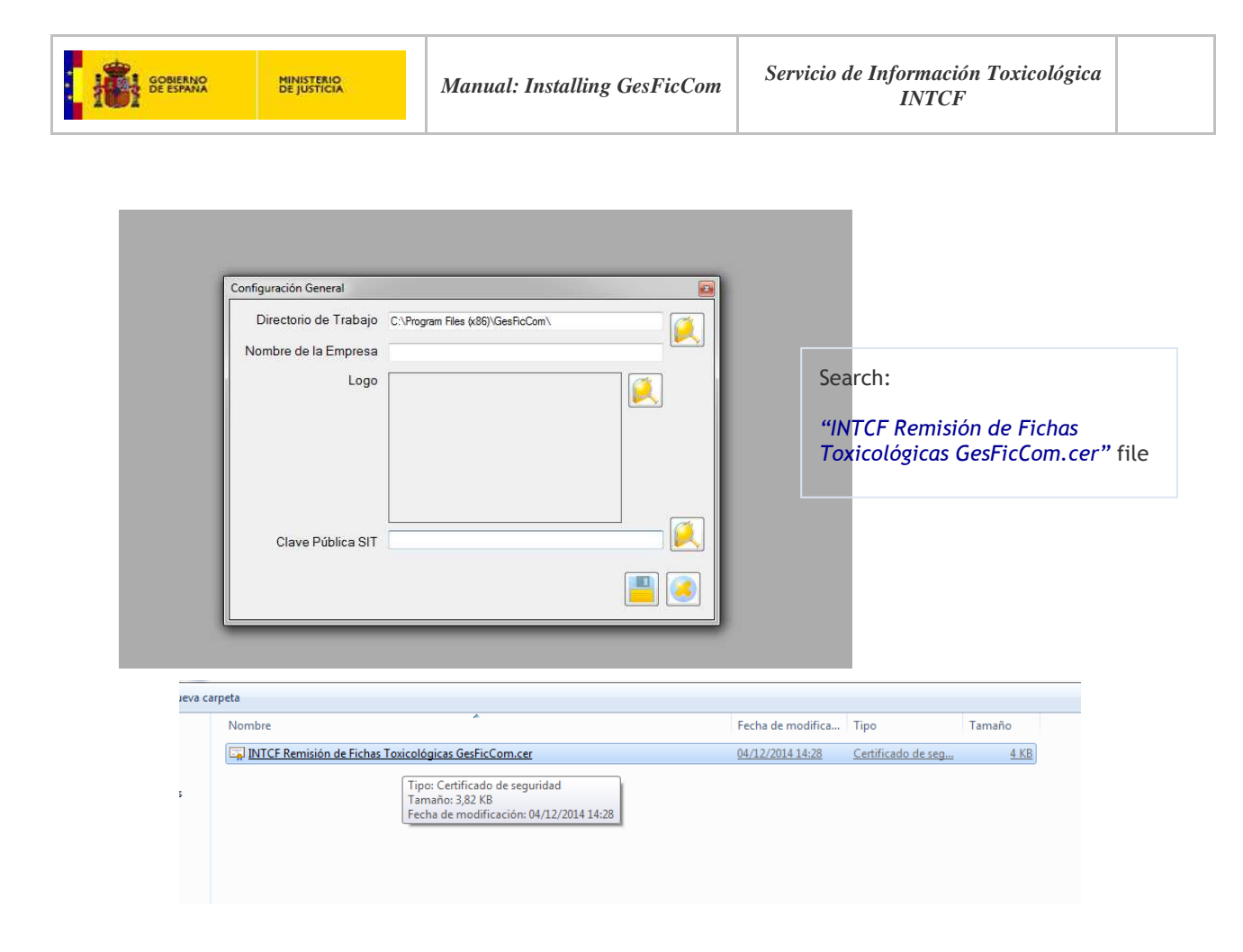

At the bottom of the window, click select file icon (magnifying glass) beside 'Clave Pública SIT', search the '*INTCF Remisión de 'Fichas Toxicológicas GesFicCom.cer*' file in your store folder, and save.

| Configuración General                         |                                                          |                                                                                                    |
|-----------------------------------------------|----------------------------------------------------------|----------------------------------------------------------------------------------------------------|
| Directorio de Trabajo<br>Nombre de la Empresa | C:\Program Files (x86)\GesFicCom\                        | o Select:                                                                                                    |
| Logo                                          |                                                          | "INTCF Remisión de Fichas Toxicológicas<br>GesFicCom.cer" file in 'Clave Pública SIT<br>field<br>o Click I to save |
| Clave Pública SIT                             | F:\Nuevo\INTCF Remisión de Fichas Toxicológicas GesFic() |                                                                                                    |